## Windows - Mobility Print Instructions

Requirements: Must use UTEPSecure Wifi.

Download the Mobility Print Application using the link below.

https://studentprinting.utep.edu:9164/client-setup/dns/windows.html

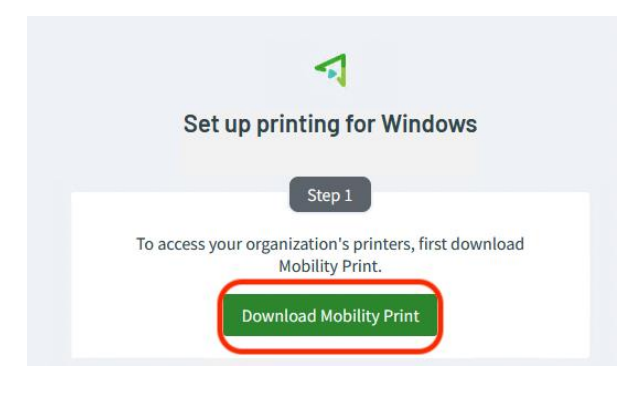

Install the Mobility Print Application.

Select your preferred language and click "Ok".

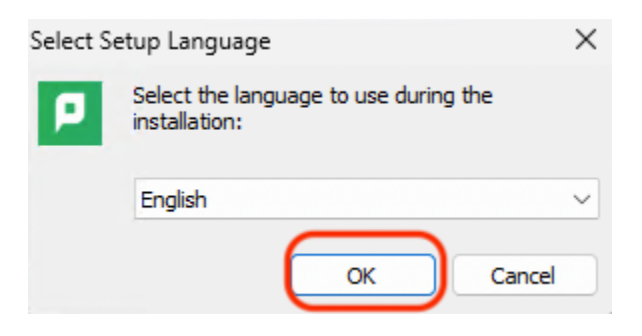

Go over the agreement and accept it once ready. Then click "Next".

| Setup - Mobility Print Printer                                                                                                    | -                 |                   | ×    |
|----------------------------------------------------------------------------------------------------|-------------------|-------------------|------|
| License Agreement<br>Please read the following important information before continuing.                                                                                  |                   |                   | p    |
| Please read the following License Agreement. You must accept the t agreement before continuing with the installation.                                                    | erms of           | this              | _    |
| END USER LICENSE AGREEMENT                                                                                                    |                   |                   |      |
| 1 AGREEMENT                                                                                                    |                   |                   |      |
| This End User License Agreement is between Paper<br>International Pty Ltd (ACN 124 440 400) of Level 1, 3 Pros<br>Camberwell, Victoria, 3124, Australia (PaperCut), and: | Cut So<br>spect H | ftware<br>ill Rd, |      |
| O I accept the agreement                                                                                                    |                   |                   |      |
| ○ I do not accept the agreement                                                                                                    |                   |                   |      |
| Mobility Print Printer by PaperCut                                                                                                    | t >               | Car               | ncel |

• Select both the "UTEPBW" and "UTEPColor" printers and select "Next".

|                                                |  | - |
|------------------------------------------------|--|---|
| Printenselection                               |  |   |
| <b>_</b>                                       |  | - |
| Select the printer you want to add to Windows: |  |   |
| UTEPBW [Mobility Print]                        |  |   |
| UTEPColor [Mobility Print]                     |  |   |
|                                                |  |   |
|                                                |  |   |
|                                                |  |   |
|                                                |  |   |
|                                                |  |   |
|                                                |  |   |
|                                                |  |   |
|                                                |  |   |
| lity Print Printer by PaperCut                 |  |   |

• Enter your UTEP Username and Password and click "Next".

| Enter your usernan | e and the password b | elow: |  |
|--------------------|----------------------|-------|--|
| Pedro Minero       |                      |       |  |
| Password:          |                      |       |  |
| •••••              |                      |       |  |
|                    |                      |       |  |
|                    |                      |       |  |
|                    |                      |       |  |

Select "Finish".

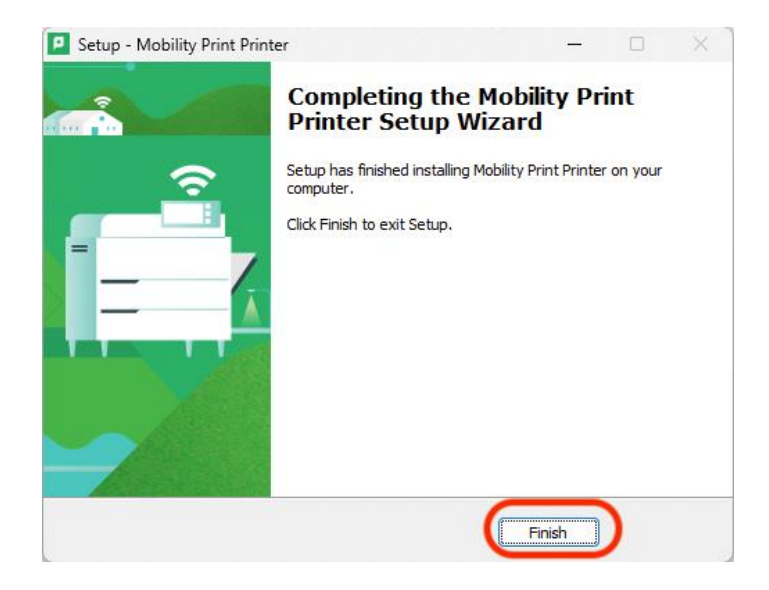

Now you can start using your printer. The printer will appear on the "Print" option on the application you want to use.